## **Say iT** Device re-registration guide

To re-register your prompting device to refresh license and all associated license add-ons please follow steps below:

\*You will need CueiT version 3.3.0 or higher installed before you can register and use SayiT\*

1. In CueiT go to Prompt Tab -> Prompters Section -> List and click on "cog" icon next to your device to open device settings window.

|                                                 | SCRI<br>PAGE LAYOUT WORD                                  | PT TOOLS<br>BITES SCRIPT S | EARCH NEWS      | ROOM CAPTIONING REDUND                                                                | ANCY SUPPOR      | r           | 2       |                                       |                          |  |
|-------------------------------------------------|-----------------------------------------------------------|----------------------------|-----------------|---------------------------------------------------------------------------------------|------------------|-------------|---------|---------------------------------------|--------------------------|--|
| 😫 Promot Now 🗃 Prompt From Caret 📗 Slank Screen | Background Color + Default Text Color + Marken Triangle + | Siugline Visibility *      | Editor          | Editor navigation with controller  Repeat current Runorder  Scroll into next Runorder | Scroller Preview | Ust Add     | Ust Add | Monitor<br>Configuration              | Cue Me<br>How-To Devices |  |
| Quick Controls                                  | Style                                                     | Overrides                  | Prompt Tracking | Scroll Options                                                                        | Operator         | Controllers | Automa  | Automatically prompt to new prompters |                          |  |
| Untitled1                                       |                                                           |                            |                 |                                                                                       | 1 New Story      |             |         |                                       | 0.10.10.110 💼 🧔          |  |
| 00m00s Untitled1                                |                                                           |                            |                 |                                                                                       |                  |             |         |                                       | trans 📋 🔅                |  |
| Add New Story                                   |                                                           |                            |                 |                                                                                       |                  |             |         |                                       | .10.56 💼 😳               |  |
|                                                 |                                                           |                            |                 |                                                                                       |                  |             |         |                                       | ): 10.10.10.111 💼 🔅      |  |
| A DAMA CALL                                     |                                                           |                            |                 |                                                                                       |                  |             | 1       |                                       | 09 💼 🗢 🔽                 |  |
| 00m00a Words 0 Updated: 06:05:2020 11:29:51     |                                                           |                            |                 |                                                                                       |                  |             | -       |                                       |                          |  |

2. In device settings window click on "Update License".

| Edit prompter settings for                |                  | [FW: 2.6.7]    |                                                        |                   |    | ×      |
|-------------------------------------------|------------------|----------------|--------------------------------------------------------|-------------------|----|--------|
| Friendly Name (only numbers, lette        | rs, and spaces): |                |                                                        |                   |    |        |
| IP CONFIGURATION                          |                  |                | NETWORK BEHAVIO                                        | R                 |    |        |
| Use DHCP<br>IP Address:<br>10.10.12.209   |                  |                | Use Broadcast Mes<br>Cue IT IP Addresses to<br>0.0.0.0 | sages<br>send to: |    |        |
| Subnet Mask:<br>255.255.255.0             |                  |                |                                                        |                   |    |        |
| Gateway IP:<br>10.10.12.1                 |                  |                |                                                        |                   |    |        |
| VIDEO CONFIGURATION                       |                  |                |                                                        |                   |    |        |
| Output Format<br>HD-SDI: 720p50 & Compo   | site: PAL@25     | Hz •           |                                                        |                   |    |        |
| 2110 Video Option Unsupported<br>Disabled |                  |                |                                                        |                   |    |        |
|                                           |                  | -              |                                                        |                   |    |        |
| Forget                                    | Prompter         | Update License | Update Firmware                                        | Reboot            | OK | Cancel |

3. Confirm your selection by clicking "Yes".

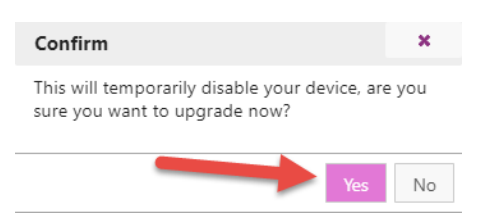

4. Wait until "New License Registration" window will show up and select "Register Now".

| New License Registration ×                                                                |                |                |        |  |  |  |
|-------------------------------------------------------------------------------------------|----------------|----------------|--------|--|--|--|
| Thank you for purchasing CueiT!                                                           |                |                |        |  |  |  |
| Please register your license by selecting "Register Now" to<br>begin using your software. |                |                |        |  |  |  |
| License number:                                                                           |                |                |        |  |  |  |
| To obtain an offline registration file, contact support:                                  |                |                |        |  |  |  |
| US: +1 203-763-4030<br>UK: +44 (0) 20 3757 8880<br>Email: support@cuent.in.w              |                |                |        |  |  |  |
| Register Now                                                                              | Register Later | Offline Regist | ration |  |  |  |

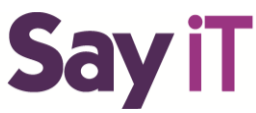

5. Registration website window will show up. Provide your account credentials and select "Submit".

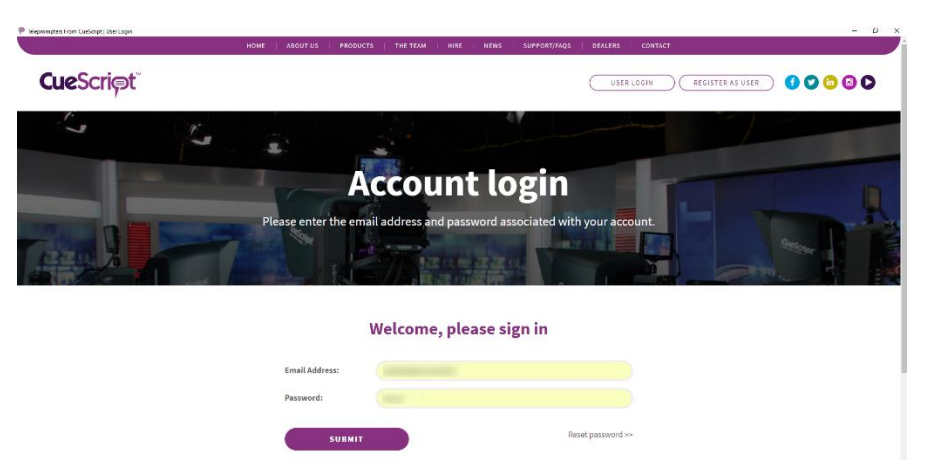

6. "Registration Success" window will pop up. Click OK and wait 10 seconds for your device to be recognized by CueiT with renewed license.

| Registration Succes | ×                     |         |
|---------------------|-----------------------|---------|
| Prompter            | was successfully regi | stered! |
|                     |                       | ОК      |

## Contact CueScript

## **US OFFICE**

555 Lordship Blvd Park Stratford CT, 06615 **T:** +1(203)763-4030 UK OFFICE Unit 15, First Quarter Business

Blenheim Road Epsom, Surrey, KT19 9QN T: +44 (0) 20 3757 8880

24 Hour Support: +1(203) 692 4856 <u>support@cuescript.tv</u> <u>www.cuescript.tv</u>

Ask for TeamViewer Support!